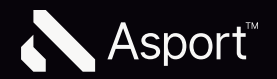

# Login sur swissleague.tv

# Login swissleague.tv

2

Pour rendre le processus de connexion et d'inscription aussi simple que possible, tu peux te connecter avec ton adresse e-mail, à laquelle un lien de connexion sera envoyé pour confirmation. Tu peux également définir un mot de passe. Le mot de passe peut être réinitialisé à tout moment.

# Se connecter avec un lien

# Login Button

Pour démarrer le processus de connexion, tu cliques sur le bouton de la page d'information. Tu peux aussi utiliser le bouton en haut à droite dans la navigation.

### Saisir l'email

Si tu as acheté un abonnement de saison, tu dois obligatoirement t'inscrire avec la même adresse e-mail que celle que tu as indiquée lors de la commande de l'abonnement. Tu peux également t'inscrire via Facebook et Google, à condition que tu y aies également enregistré cette adresse e-mail.

### Confirmation

Pour confirmer ton e-mail, un e-mail de confirmation sera envoyé.

### Mail avec lien

Le processus se termine en cliquant sur le bouton. Si tu n'as pas reçu de mail, vérifie également ton dossier spam.

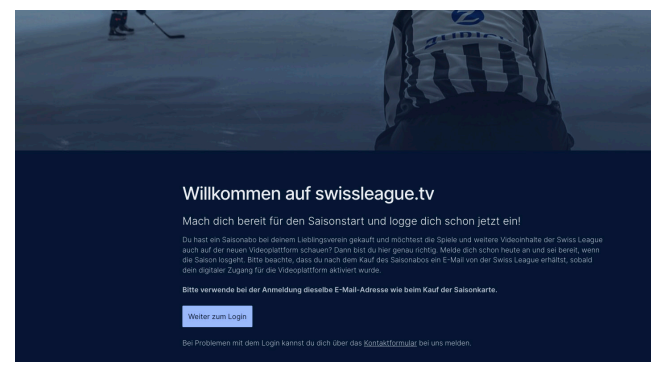

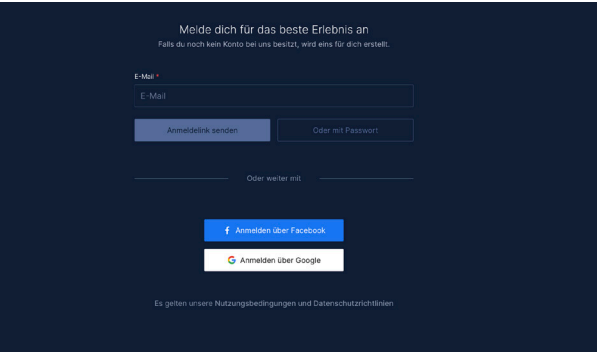

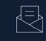

Check dein E-Mail-Postfach haben dir soeben eine Nachricht an **aline.guillet@asport**. gesendet. Bitte öffne diese Nachricht und klicke auf den Aktivierungslink, um die Anmeldung abzuschliessen.

Hast du keine E-Mail-Nachricht erhalten? Dann prüfe bitte auch den ipam-Ordner. Andernfalls kannst du dich via Kontaktformular bei uns

Zurück zum Login

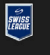

### Anmeldung abschliessen

Klicke auf den untenstehenden Link, um deine Anmeldung abzuschliessen. Du wirst zur vorherigen Seite weitergeleitet. Falls du das Login an einem anderen Gerät durchgeführt hast, wirst du dort ebenfalls eingelogat.

### Anmeldung abschliessen

Wir wünschen dir beste Unterhaltung Dein swissleague.tv Team

# 2

# L'abonnement numérique est actif

Si ton abonnement saisonnier a été connecté avec succès, une information indiquant «abonnement numérique actif» s'affiche en haut à droite.

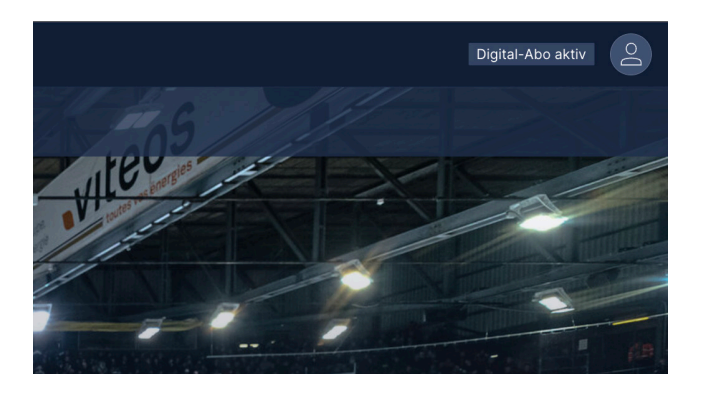

# Vérifier l'e-mail

Pour voir avec quelle adresse e-mail tu t'es connecté, tu peux l'afficher en cliquant sur ton profil.

Important : les clients qui ne se sont pas connectés avec l'adresse e-mail qu'ils n'ont pas utilisée pour acheter l'abonnement de saison peuvent se déconnecter et se connecter à nouveau avec l'adresse e-mail appropriée.

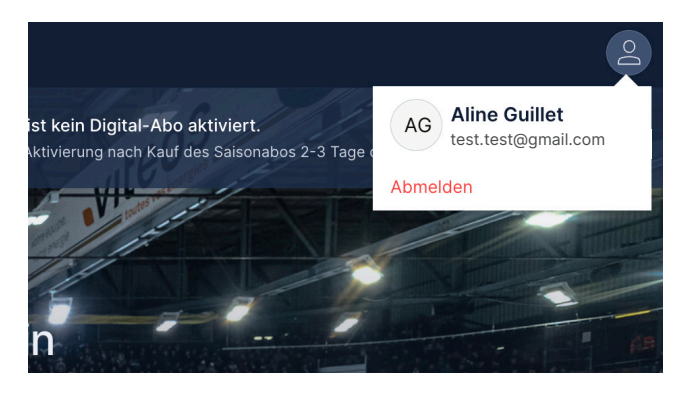

# **Digital-Abo**

i

Si tu as acheté un abonnement de saison, tu dois impérativement t'inscrire avec la même adresse e-mail que celle que tu as indiquée lors de la commande de l'abonnement.

# Login avec mot de passe

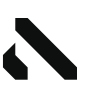

# Login Button

Pour démarrer le processus de connexion, tu cliques sur le bouton de la page d'information. Tu peux aussi utiliser le bouton en haut à droite dans la navigation.

# Saisir l'email

Si tu as acheté un abonnement de saison, tu dois obligatoirement t'inscrire avec la même adresse e-mail que celle que tu as indiquée lors de la commande de l'abonnement.

# Définir et répéter le mot de passe

Lorsque le courrier est utilisé pour la première fois, il faut définir un mot de passe d'au moins 8 caractères. Le mot de passe doit être répété correctement.

# Confirmation

╀

Pour confirmer ton e-mail et ton mot de passe, un e-mail de confirmation sera envoyé. Ton mot de passe ne sera associé à ton compte qu'après la confirmation de ce mail.

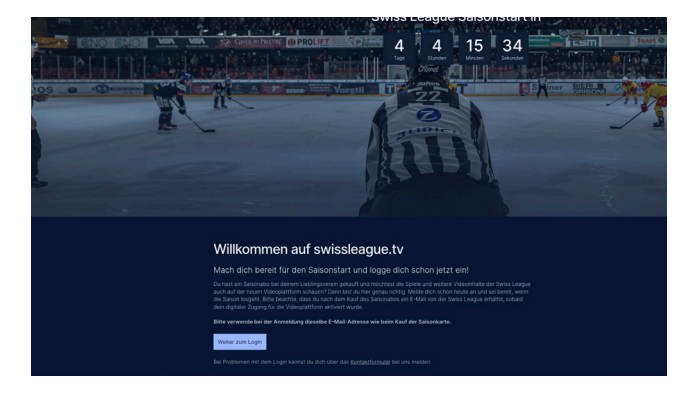

| E-Mail            |         |
|-------------------|---------|
|                   |         |
|                   |         |
| 🖡 Anmelden über f | scebook |
| G Anmelden über   | Google  |

Melde dich für das beste Erlebnis an Falls du noch kein Konto bei uns besitzt, wird eins für dich erstell

| test@test.c                   |         |             |             |       |  |
|-------------------------------|---------|-------------|-------------|-------|--|
| Passwort *                    |         |             |             |       |  |
|                               |         |             |             |       |  |
| <ol> <li>Das Passw</li> </ol> |         | destens 8 Z | eichen lang | sein. |  |
| Passwort wieder               | nolen * |             |             |       |  |
| Passwort w                    |         |             |             |       |  |

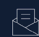

Check dein E-Mail-Postfach haben dir soeben eine Nachricht an aline.guillet@asport.tv gesendet. Bitte öffne diese Nachricht und klicke auf den Aktivierungslink, um die Anmeldung abzuschliessen.

ast du keine E-Mail-Nachricht erhalten? Dann prüfe bitte auch der am-Ordner Andernfalls kannst du dich via Kontaktformular bei ur

Zurück zum Login

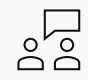

# Contact

Si tu as des questions, nous serons heureux de t'aider ! E-Mail info@asport.tv

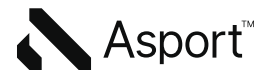